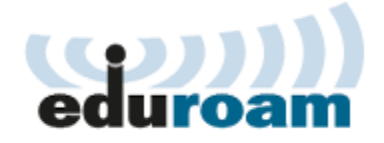

eduroam Wireless Network

## How to:

Simply select the "eduroam" wireless network. Accept any connection notices.

When prompted to login:

Username/Identity: Please use your TSC email address and password to login.

i.e. john.doe100@student.tsc.edu

Click here if you do not know your TSC email address

Most devices are able to automatically connect.

Below are the manual configuration settings. Your device may not require all fields.

Network Name: eduroam (all lower case) Security Type: WPA2-Enterprise Encryption Type: AES - CCMP Authentication Type: PEAP Authentication Method: Microsoft: Protected EAP (PEAP) Authentication Protocol: MS-CHAP-V2 Domain: Leave blank Roaming Identify: Your TSC email address Certificate Server: eduroam.tsc.edu (Select Server name must match the specified entry exactly.) Certificate: Any Trusted CA (Geo Trust Global CA) or AddTrust External CA Root (required by some mobile devices) Additional Information:

By default, eduroam credentials are saved. If you are using a shared device, change this setting within the eduroam wireless profile so that your credentials are not saved. (For Windows 7/8: Network and Sharing Center - right click on Eduroam network and select Properties - Security tab - UNcheck "Remember my credentials..".)

If assistance is needed, please visit the Help Desk at the open lab located at the Oliveira Library.